АССОЦИАЦИЯ НОТАРИУСОВ «ТАМБОВСКАЯ ОБЛАСТНАЯ НОТАРИАЛЬНАЯ ПАЛАТА»

# ИНСТРУКЦИЯ

## ОПЛАТА ГОСУДАРСТВЕННОЙ ПОШЛИНЫ С ПОМОЩЬЮ СИСТЕМЫ «СБЕРБАНК ОНЛАЙН» при государственной регистрации прав и

РИ ГОСУДАРСТВЕННОЙ РЕГИСТРАЦИИ ПРА СДЕЛОК С НЕДВИЖИМОСТЬЮ

Редакция: 1.0

Тамбов 2016г.

## СОДЕРЖАНИЕ

| Введение                                             | 3  |
|------------------------------------------------------|----|
| 1. Общие сведения и требования                       | 3  |
| 2. Открытие станицы входа в систему «Сбербанк Олайн» | 3  |
| 3. Регистрация в системе «Сбербанк Онлайн»           | 5  |
| 4. Вход в систему «Сбербанк Олайн»                   | 6  |
| 5. Оплата государственной пошлины                    | 7  |
| 6. Выход из системы «Сбербанк Олайн»                 | 11 |

«Сбербанк Онлайн» – так называется система дистанционного обслуживания клиентов самого крупного и авторитетного банка страны, дающая возможность осуществлять многие операции по управлению счетами и платежам в режиме online.

В частности, с помощью нее можно оплачивать государственную пошлину при государственной регистрации прав и сделок с недвижимостью.

#### 1. ОБЩИЕ СВЕДЕНИЯ И ТРЕБОВАНИЯ

Для доступа в систему «Сбербанк Онлайн» Вам необходимо иметь карту Сбербанка России с подключенной услугой «Мобильный Банк».

Услуга «Мобильный банк» позволяет осуществлять платежи по шаблонам через сотовый телефон, привязанный к вашей карте Сбербанка России, а также получать одноразовые пароли на сотовый телефон.

Вы можете подключить услугу «Мобильный банк» любым из следующих способов:

- обратитесь в любое подразделение Сбербанка (при себе необходимо иметь документ, удостоверяющий личность) для оформления заявление на подключение услуги;

- или подключите услугу через устройство самообслуживания (банкоматы и платежные терминалы) Сбербанка России при наличии технической возможности.

#### 2. ОТКРЫТИЕ СТАНИЦЫ ВХОДА В СИСТЕМУ «СБЕРБАНК ОНЛАЙН».

Чтобы войти в систему «Сбербанк Онлайн» с компьютера воспользуйтесь яркооранжевой кнопкой «Сбербанк Онлайн» в верхней части сайта Сбербанка России (Изображение 1 (1)) или наберите в адресной строке браузера адрес «https://online.sberbank.ru». (Изображение 2 (1)).

Если Вы регулярно пользуетесь услугой, то поместите этот адрес в закладки (2).

В целях безопасности обязательно проверяйте, что установлено защищенное sslсоединение с официальным сайтом услуги (<u>https:</u>//online.sberbank.ru).

Страница доступа в личный кабинет содержит только поля ввода логина и пароля (3).

3

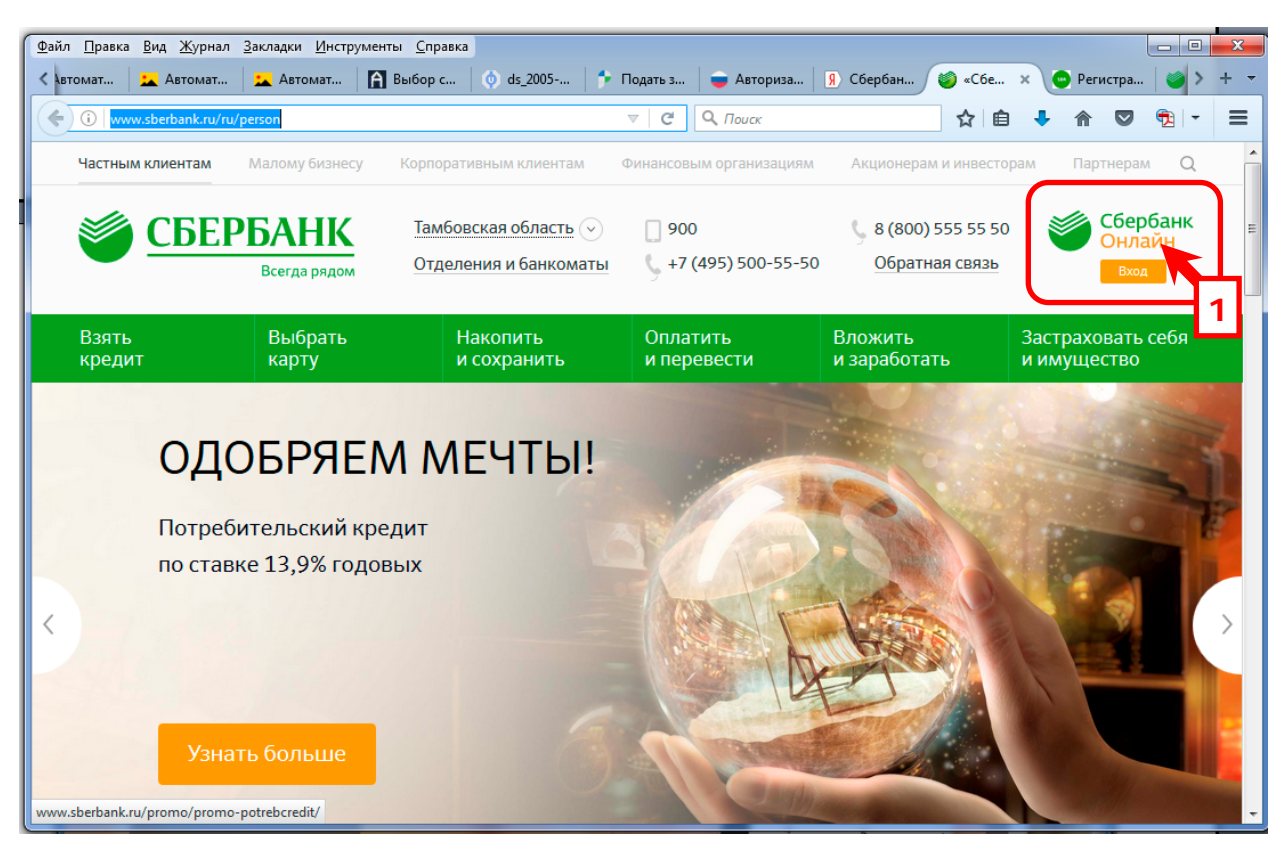

Изображение 1. Главная страница сайта Сбербанка России «www.sberbank.ru»

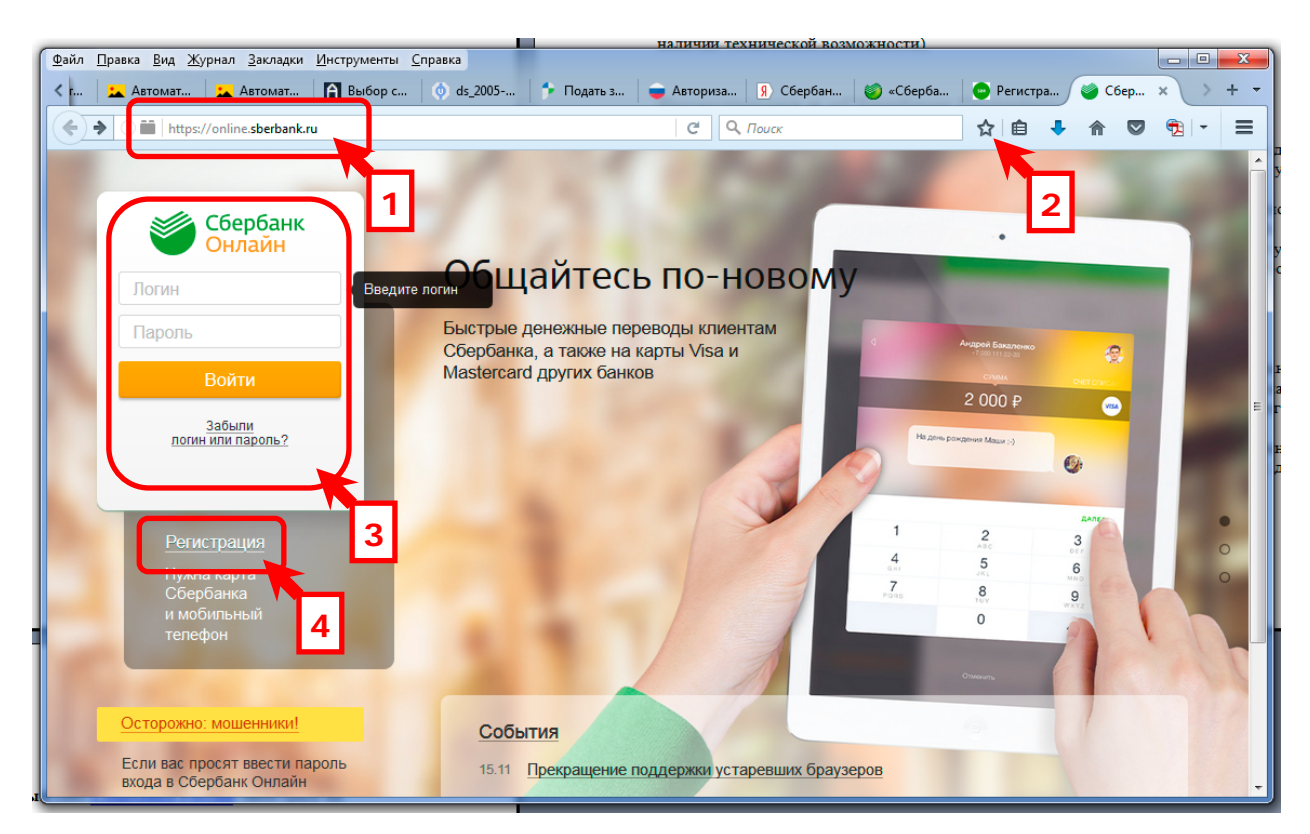

Изображение 2. Страница входа в систему «Сбербанк Онлайн»

#### 3. РЕГИСТРАЦИЯ В СИСТЕМЕ «СБЕРБАНК ОНЛАЙН»

Если вы еще не зарегистрированы в системе «Сбербанк онлайн» и у вас отсутствует «логин» и «пароль», то ничего страшного – процедура регистрации занимает не более 5 минут:

1. Нажимаем на ссылку «Регистрация», которая находится возле кнопки «Войти» на странице входа в систему Сбербанк Онлайн (Изображение 2 (4));

2. Откроется окно, в котором нужно ввести номер вашей карты для проверки (Изображение 3).

Вводим номер карты (1) и нажимаем кнопку «Продолжить» (2);

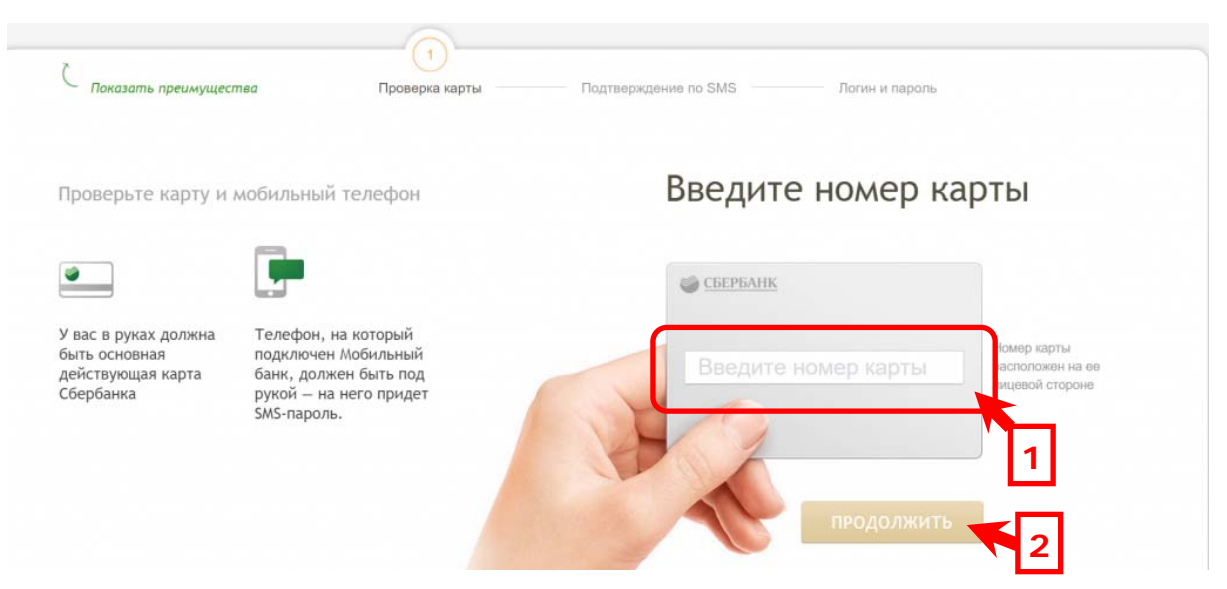

Изображение 3. Страница регистрации в системе «Сбербанк Онлайн»

3. Спустя некоторое время на ваш сотовый телефон, к которому подключена услуга «Мобильный банк» придет SMS-сообщение с паролем для продолжения регистрации;

4. Вводим пароль в появившемся окне и нажимаем кнопку «Продолжить»;

5. Придумываем логин и пароль, которые будут нужны для входа в систему «Сбербанк Онлайн» и вводим их текущем окне;

6. На этом регистрация завершена. Теперь вы можете войти в систему «Сбербанк Онлайн». На странице входа в систему «Сбербанк Онлайн» вводим свой логин и пароль. Нажимаем на кнопку «Войти» (Изображение 4 (1)).

| Файл Правка <u>В</u> ид <u>Ж</u> урнал <u>З</u> акладки <u>И</u> нструменты | <u>С</u> правка                                                          |                                     |        |    | X   |
|-----------------------------------------------------------------------------|--------------------------------------------------------------------------|-------------------------------------|--------|----|-----|
| < Автомат 🔀 Автомат 😭 Выбор с 💿 d                                           | 5_2005 👎 Подать з 🥃 Авториза 🤋 Сбербан 🧭 «Сберба                         | 😑 Регистра                          | 🍏 Сбер | ×> | + • |
| ♦ ()                                                                        | С С Поиск                                                                | ☆ 自 👎                               | ☆ 🛇    | €  | ≡   |
| A.H. A.                                                                     | Contraction of the second                                                |                                     |        |    |     |
| Сбербанк                                                                    |                                                                          |                                     |        |    |     |
| 1234567890                                                                  | Общайтесь по-новому                                                      | -                                   |        |    | 8   |
| •••••                                                                       | Быстрые денежные переводы клиентам<br>Сбербанка, а также на карты Visa и | Андрей Бажаленко<br>+7000 111 22-30 | e.     | 14 |     |
| Войти                                                                       | Mastercard других банков                                                 | сини.<br>2 000 ₽                    |        |    | =   |
| забыли<br>погин или пароль?                                                 |                                                                          | h рождения Маши :-)                 | 0      |    |     |
| <u>Регистрация</u>                                                          | 1 4                                                                      | 2                                   | 3      |    | •   |
| Нужна карта<br>Сбербанка                                                    | 7<br>7                                                                   | 8                                   | MAD    |    | 0   |
| и мобильный                                                                 |                                                                          | 0                                   | WXYZ   |    |     |
| телефон                                                                     |                                                                          | Отманть                             |        | 1  |     |
| Осторожно: мошенники!                                                       | События                                                                  | 9                                   | 1      |    |     |
| Если вас просят ввести пароль<br>входа в Сбербанк Онлайн                    | 15.11 Прекращение поддержки устаревших браузеров                         |                                     |        |    | -   |

Изображение 4. Страница входа в систему «Сбербанк Онлайн»

В браузере появится диалоговое окно, с просьбой ввести одноразовый SMS-пароль (Изображение 5).

Ждем когда на сотовый телефон с подключенной услугой «Мобильный банк» придет соответствующее SMS-сообщение. Вводим пароль в текстовом поле (1) и нажимаем на кнопку «Подтвердить» (2).

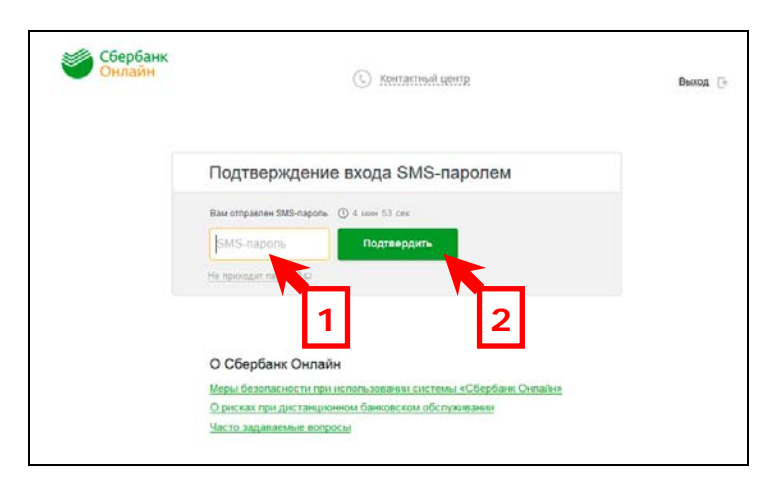

Изображение 5. Ввод SMS-пароля для входа в систему «Сбербанк Онлайн»

### 5. ОПЛАТА ГОСУДАРСТВЕННОЙ ПОШЛИНЫ

На главной странице системы «Сбербанк Онлайн» (Изображение 6) убеждаемся, что нас правильно идентифицировали (1).

Сбербанк Онлайн С контактный центр Выход 🕞

Нажимаем на кнопку «Переводы и платежи в верхнем горизонтальном меню (2).

| 🖤 Онла                                        | айн 🕓 🗠                                            |                |               |         | DUNXA P                                                                               |
|-----------------------------------------------|----------------------------------------------------|----------------|---------------|---------|---------------------------------------------------------------------------------------|
| Главная                                       | Переводы и платежи                                 | Вклады и счета | Карты         | Кредиты | Про 1 🌣                                                                               |
| Банк все<br>Установите моби<br>«Сбербанк Онла | егда с Вами.<br>пъное приложение<br>инъ бесплатно. | 2              |               |         | Личное меню<br>История операций<br>Сбербанк Онлайн<br>Спасибо от Сбербанка            |
|                                               | Подр                                               | обнее          |               |         | • Мои финансы (С) новиних)                                                            |
|                                               | 0.0                                                | • •            |               |         | Избранное                                                                             |
| Карты                                         |                                                    | Bce            | карты 🎄 Настр | ойка    | <ul> <li>Мои шаблоны</li> <li>Мои автоплатежи (Сновника)</li> </ul>                   |
| VISA                                          | Visa Gold                                          |                | руб. Операц   | ии 🔻    | Х<br>Мобильный банк и Мобильные<br>припожения переехали на<br>спраницу Вашего профила |

Изображение 6. Главная страница системы «Сбербанк Онлайн»

В браузере будет отображена страница «Переводы и платежи» (Изображение 7). В нижней части указанной страницы в разделе «Оплата покупок и услуг» находится строка поиска услуги (1).

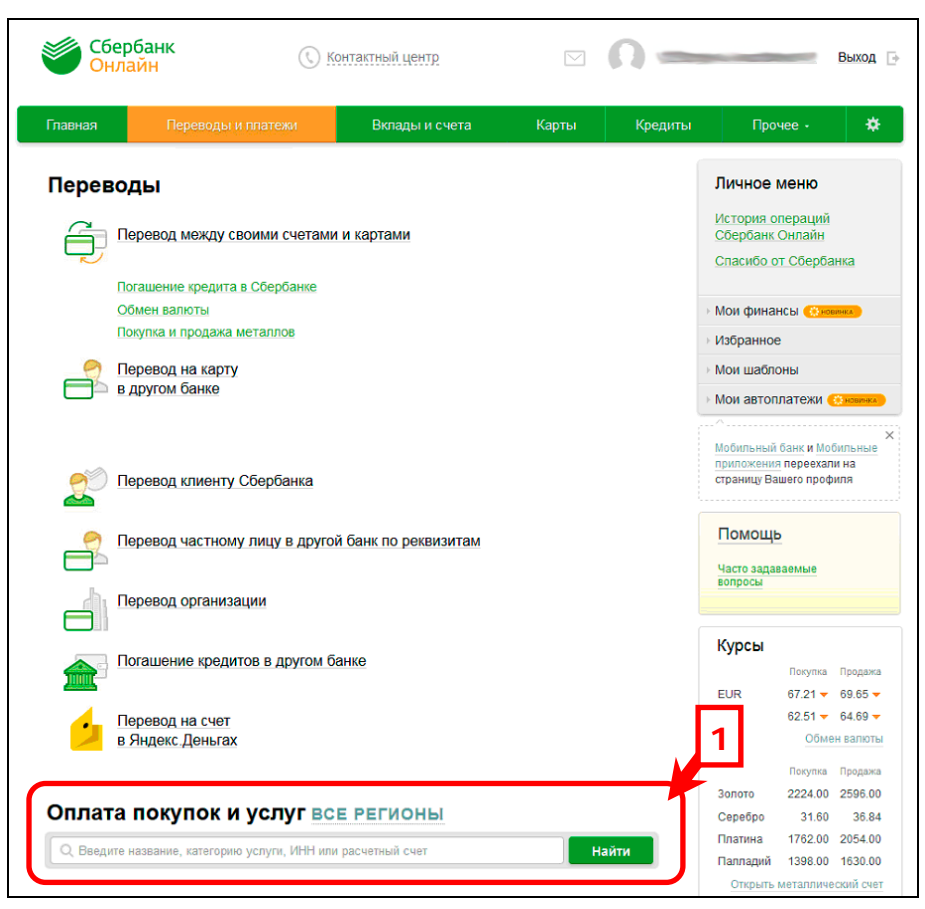

Изображение 7. Страница «Переводы и платежи»

В строке поиска печатаем текст: «Росреестр» (Изображение 8 (1)) и нажимаем на кнопку «Найти» (2).

| 6        | Перевод на счет<br>в Яндекс Деньгах                                                                                                    |           |                                                                                                    | USD                                                  | 62.51 <del>-</del><br>Обмен                                           | 64.69 <del>-</del><br>валюты                                  |
|----------|----------------------------------------------------------------------------------------------------|-----------|----------------------------------------------------------------------------------------------------|------------------------------------------------------|-----------------------------------------------------------------------|---------------------------------------------------------------|
| Оплат    | та покупок и услуг вс                                                                                                    | Е РЕГИОНЕ | Ы Найти                                                                                                    | Золото<br>Серебро<br>Платина<br>Палладий<br>Открыть  | Покупка I<br>2224.00 :<br>31.60<br>1762.00 :<br>1398.00<br>металличес | Продажа<br>2596.00<br>36.84<br>2054.00<br>1630.00<br>кий счет |
| 1        | Мобилы Лязь                                                                                                    |           | Интернет и ТВ<br>Интернет<br>ТВ                                                                                                    | В момент п<br>значение ку<br>отличатьс<br>обязательн | проведения опе<br>рса может<br>я. В этом случ<br>но уведомим Ва       | ерации<br>нае мы<br>ас.                                       |
| <b>(</b> | ЖКХ и домашний телефон<br>Квартплата<br>Электроэнергия<br>Домашний телефон<br>Водоснабжение<br>Газ<br>Теплоснабжение<br>Охранные услуги, домофон |           | ГИБДД, налоги, пошлины,<br>бюджетные платежи<br>ГИБДД<br>Федеральная налоговая служба<br>Министерство внутренних дел<br>Суды<br>Службы судебных приставов |                                                      |                                                                       |                                                               |

Изображение 8. Строка поиска услуги

В браузере появится страница результатов поиска (Изображение 9). Нас интересует услуга с оплатой по УИН (уникальному идентификатору начислений) (1). Нажимаем на соответствующую ссылку «Росреестр» (2).

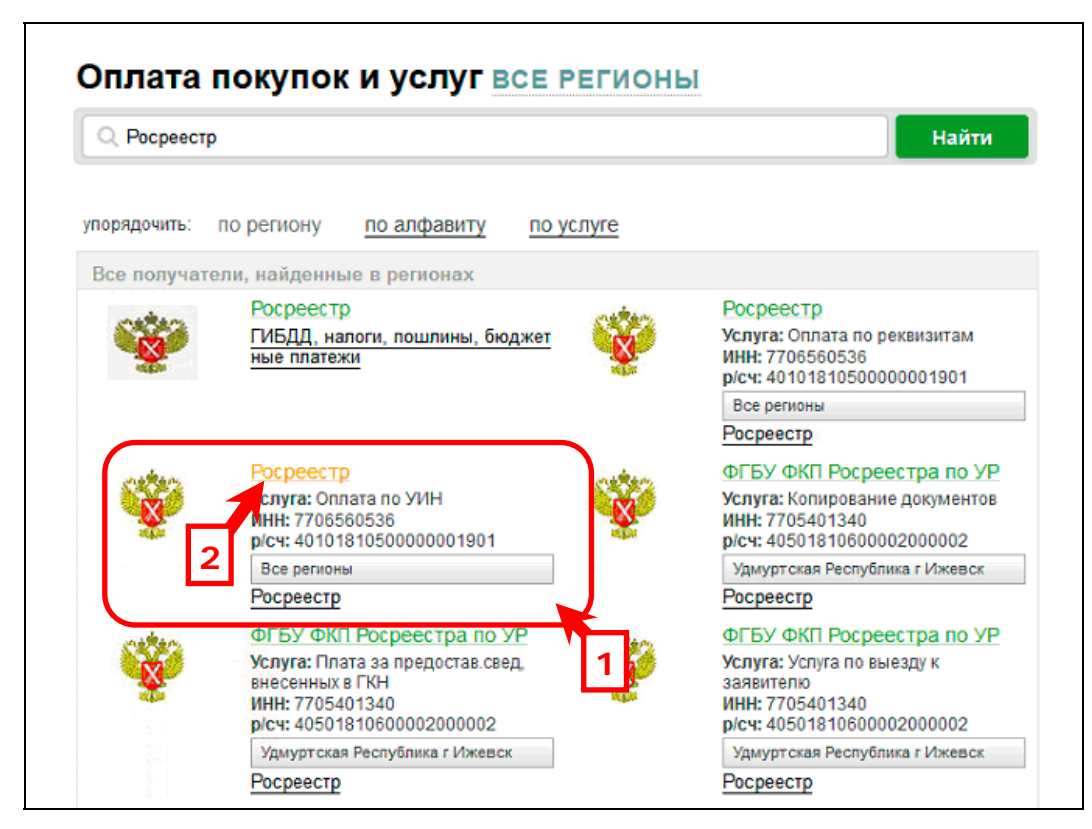

Изображение 9. Страница результатов поиска услуги

В браузере будет отображена страница заполнения реквизитов платежа (Изображение 10). Вводим значение УИН (1), который находится в электронном письме Росреестра (Изображение 11 (1)). Лучше всего сделать это с помощью буфера обмена. Нажимаем на кнопку «Продолжить» (2).

| - / <u>Repeader in Indiana</u> | -                            |                       |                      |    |                                                    |
|--------------------------------|------------------------------|-----------------------|----------------------|----|----------------------------------------------------|
|                                |                              |                       |                      |    | Личное меню                                        |
| ажаемый клиент. опер           | ация возможна только с       | банковской карты.     |                      |    | История операций                                   |
|                                |                              |                       |                      |    | Спасибо от Сбербанка                               |
| Оплата: Роср                   | еестр                        |                       |                      |    |                                                    |
|                                |                              |                       |                      |    | • Мои финансы 💮 новинка                            |
| Заполните                      | поля формы и нажмите         | на кнопку «Продолжить | 5».                  |    | Избранное                                          |
| Поля, обяз                     | ательные для заполнени       | ия, отмечены * .      |                      |    | Мои шаблоны                                        |
|                                |                              |                       | 🗌 Добавить в избранн | 00 | • Мои автоплатежи (Оновенно)                       |
| выбор услуги                   | заполнение реквизитов        | подтверждение         | статус операции      |    | Мобильный банк и Мобильные                         |
| 0                              | Ū.                           |                       | -                    | _  | приложения переехали на<br>страницу Вашего профиля |
| Получате                       | ель: Росреестр               |                       |                      |    |                                                    |
| Выберите услу                  | гу*: Оплата по УИН           |                       |                      |    | Помощь                                             |
| Оплата                         | c*: •••• 6649 [Visa Gold] 79 | 282.62 руб.           |                      |    | Часто задаваемые<br>вопросы                        |
| УИ                             | 1H*: 32130068                | -                     |                      |    |                                                    |
|                                | Введите УИН (20 цифр)        |                       |                      |    |                                                    |

Изображение 10. Страница заполнения реквизитов платежа

| ł | ФЕДЕРАЛЬНОЙ СЛУЖБЫ ГОСУДАРСТВЕННОЙ<br>РЕГИСТРАЦИИ, КАДАСТРА И КАРТОГРАФИИ                                                                                                    |   |    |
|---|----------------------------------------------------------------------------------------------------|---|----|
|   | Информация о поступлении документов на государственную регистрацию<br>Дата: 18.02.2016 15:27<br>№: 68/999/001/2016-64<br>Здравствуйте!                                                                                                    |   | 10 |
|   | В соответствии с п.8 порядка представления заявления о государственной регистрации права, ограничения (обременения) права на недвижимое имущество,<br>сделки с недвижимым имуществом и иных, необходимых для государственной регистрации прав документов в орган, осуществляющий государственную регистрацию<br>прав, в форме электронных документов, электронных образов документов, утверждённым Приказом Минэкномразвития России от 29.11.2013 №723, информируем<br>о поступлении заявления на государственную регистрацию: Заявление о государственной регистрации права, ограничения (обременения) права на недвижимое<br>имущество, сделки с недвижимым имуществом, государственной регистрации законного владельца закладной: Земельный участок, 68:12:0101011:7, 1304, вх.<br>№ 68/999/001/2016-64, 18.02.2016 15:27. До 07.03.2016 Вам необходимо оплатить государственную пошлину за совершение указанного регистрационного действия.<br>Код платежа: 32130068620510170491, сумма: 245.00 р. |   |    |
|   | Оращаем наше внимание, что в с эздетствии с п. 4 ст.16 Федерального закона «О государственной регистрации прав на недвижимое имущество и сделок с ним»<br>от 21.07.1997 №122-ФЗ, если до ука чио раты в Государственной информационной системе о государственных и муниципальных платежах будет отсутствовать<br>информация об уплате государственни<br>рассмотрению.                                                                                                    | 1 |    |

Изображение 11. Письмо из Росреестра с УИН (кодом платежа).

В браузере появится страница с заполненными реквизитами платежа (Изображение 12). Уточняем «Сумму платежа», введя ее значение в соответствующем поле (1) и нажимаем на кнопку «Продолжить» (2).

| Услуга:*                             | ОПЛАТА ПО УИН                                                                                                    |
|--------------------------------------|----------------------------------------------------------------------------------------------------|
| Регион оплаты:*                      | Поставщик доступен во всех регионах.                                                                                                    |
| Списать со счета:*                   | ···· [Visa Gold] руб.                                                                                                    |
| Детали платежа                       |                                                                                                    |
| УИН:*                                | 321300680                                                                                                    |
| NHH:                                 | 6829009944                                                                                                    |
| KUU:                                 | 682901001                                                                                                    |
| ПОЛУЧАТЕЛЬ:                          | УФК ПО ТАМБОВСКОЙ ОБЛАСТИ (УПРАВЛЕНИЕ ФЕДЕРАЛЬНОЙ СЛУЖБЫ<br>ГОСУДАРСТВЕННОЙ РЕГИСТРАЦИИ, КАДАСТРА И КАРТОГРАФИИ ПО<br>ТАМБОВСКОЙ ОБЛАСТИ Л/С 04641W00540) (ФЕДЕРАЛЬНАЯ |
| БАНК ПОЛУЧАТЕЛЯ:                     | ОТДЕЛЕНИЕ ПО ТАМБОВСКОЙ ОБЛАСТИ ГЛАВНОГО УПРАВЛЕНИЯ<br>ЦЕНТРАЛЬНОГО БАНКА РФ ПО ЦФО                                                                                    |
| БИК:                                 | 046850001                                                                                                    |
| CHET:                                | 4010181000000010005                                                                                                    |
| OKTMO:                               | 68701000                                                                                                    |
| КБК:                                 | 32110807020011000110                                                                                                    |
| Назначение платежа:                  | Госпошлина за гос. регистрацию прав                                                                                                    |
| Сумма начисления:                    | 1400.00                                                                                                    |
| Уникальный идентификатор<br>платежа: | 104685064900859408                                                                                                    |
| Сумма платежа:*                      | 1 400.00 руб.                                                                                                    |
|                                      |                                                                                                    |
|                                      | Отменить Продолжить                                                                                                    |

Изображение 12. Страница с заполненными реквизитами платежа

В браузере будет отображена страница подтверждения платежа SMS-паролем (Изображение 13). Ждем, когда на сотовый телефон придет соответствующее SMSсообщение. Вводим пароль в поле (1) и нажимаем на кнопку «Подтвердить» (2).

| Детали платежа                       |                                                                                     | L |
|--------------------------------------|-------------------------------------------------------------------------------------|---|
| УИН:                                 | 3213006                                                                             |   |
| БАНК ПОЛУЧАТЕЛЯ:                     | ОТДЕЛЕНИЕ ПО ТАМБОВСКОЙ ОБЛАСТИ ГЛАВНОГО УПРАВЛЕНИЯ<br>ЦЕНТРАЛЬНОГО БАНКА РФ ПО ЦФО |   |
| OKTMO:                               | 68701000                                                                            |   |
| КБК:                                 | 32110807020011000110                                                                |   |
| Назначение платежа:                  | Госпошлина за гос. регистрацию прав                                                 |   |
| Сумма начисления:                    | 1400.00                                                                             |   |
| Уникальный идентификатор<br>платежа: | 104685064900859408                                                                  |   |
| Сумма платежа:                       | 1400.00 руб.                                                                        |   |
| Статус платежа :                     | Черновик                                                                            |   |
| Введите SMS-пароль:                  |                                                                                     |   |
|                                      | оп 1 Подтвердить 2                                                                  |   |

Изображение 13. Страница подтверждения платежа SMS-паролем

Если все сделано правильно, то в браузере появится страница с информацией об успешном исполнении платежа (Изображение 14). При необходимости можно распечатать чек, нажав на соответствующую ссылку (1).

| УИН:                                 | 32130068                                  | 1                                              |
|--------------------------------------|-------------------------------------------|------------------------------------------------|
| БАНК ПОЛУЧАТЕЛЯ:                     | ОТДЕЛЕНИЕ ПО ТАМБОВ<br>ЦЕНТРАЛЬНОГО БАНКА | ЗСКОЙ ОБЛАСТИ ГЛАВНОГО УПРАВЛЕНИЯ<br>РФ ПО ЦФО |
| OKTMO:                               | 68701000                                  |                                                |
| КБК:                                 | 32110807020011000110                      |                                                |
| Назначение платежа:                  | Госпошлина за гос. реги                   | истрацию прав                                  |
| Сумма начисления:                    | 1400.00                                   |                                                |
| Уникальный идентификатор<br>платежа: | 10468506490085940                         |                                                |
| Сумма платежа:                       | 1400.00 руб.                              | Тамбовское отделение №8594<br>БИК:046850649    |
| Статус платежа :                     | Исполнен                                  | 8.12.2016                                      |
| 6                                    | Печать чека                               |                                                |
|                                      |                                           |                                                |

Изображение 14. Страница с информацией об успешном исполнении платежа

### 6. ВЫХОД ИЗ СИСТЕМЫ «СБЕРБАНК ОНЛАЙН»

В конце работы с системой «Сбербанк Онлайн» обязательно выходим из нее. Для этого нажимаем на ссылку «Выход», расположенную верхней правой части страницы (Изображение 15 (1)).

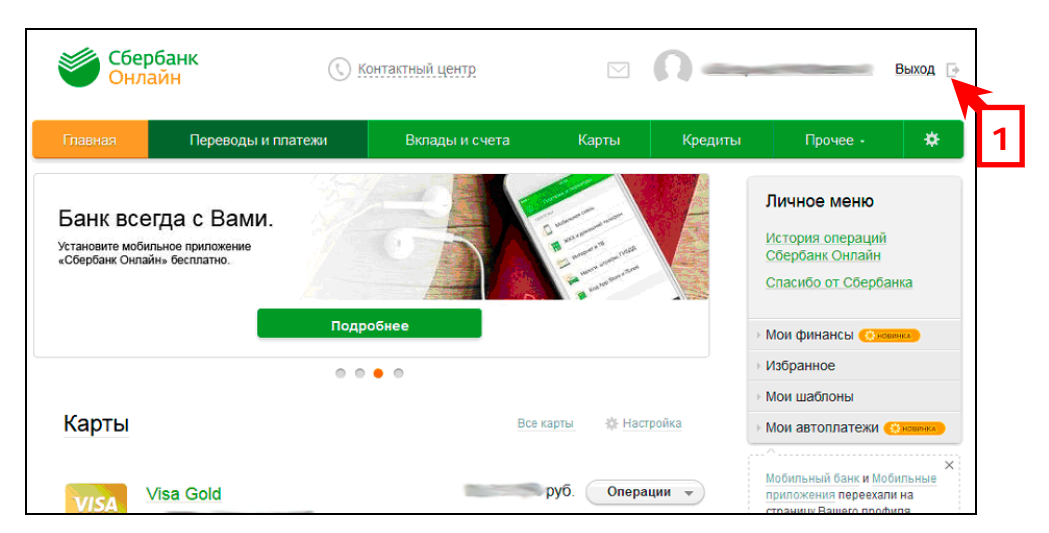

Изображение 15. Выход из системы «Сбербанк Онлайн»